## Настройка подключения по локальной сети Windows XP

Для того что бы сделать настройки необходимо открыть сетевые подключения. Для этого необходимо открыть Пуск -> Панель управления -> (Сети и подключение к интернету) Сетевые подключения -> Подключение по локальной сети.

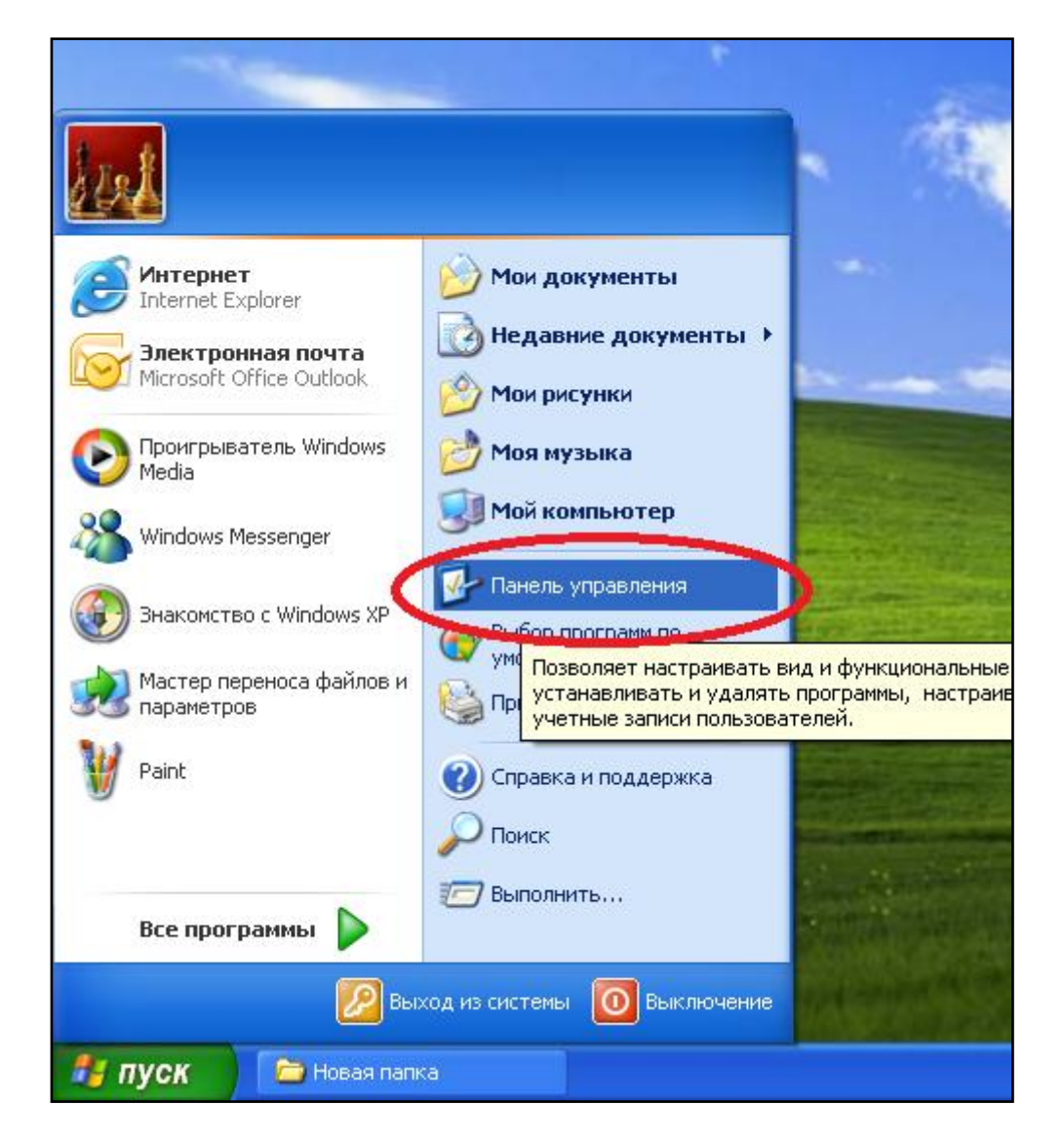

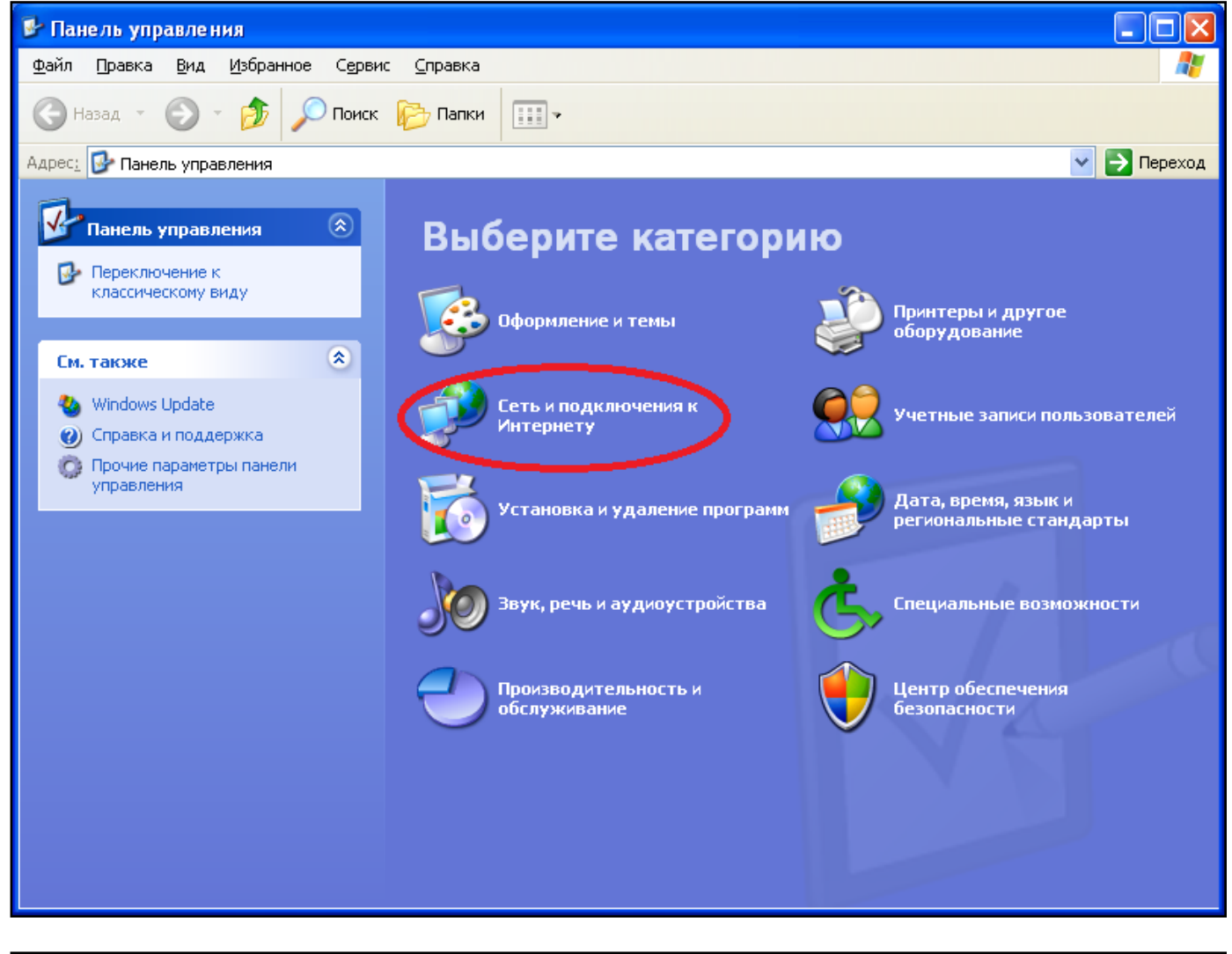

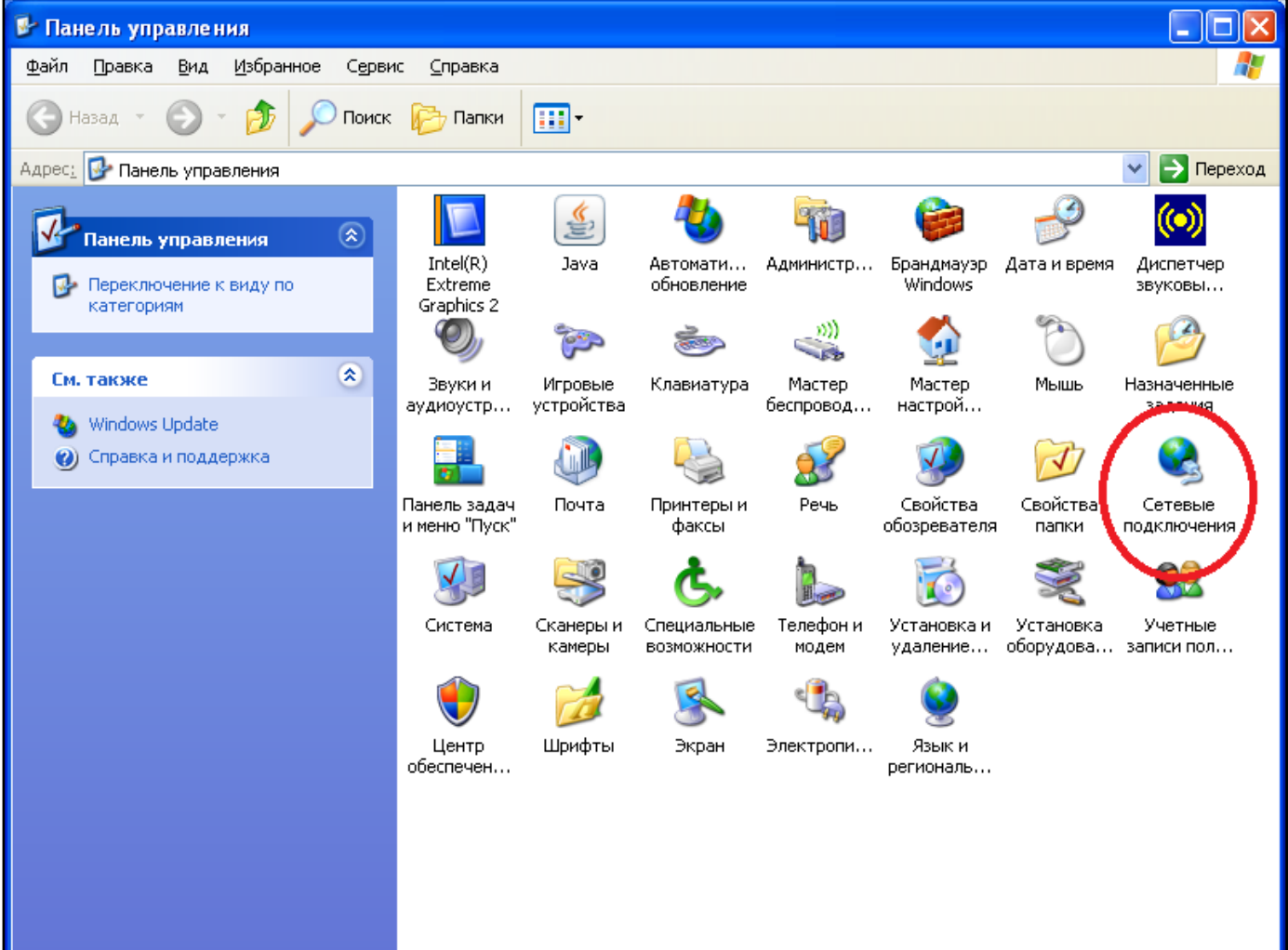

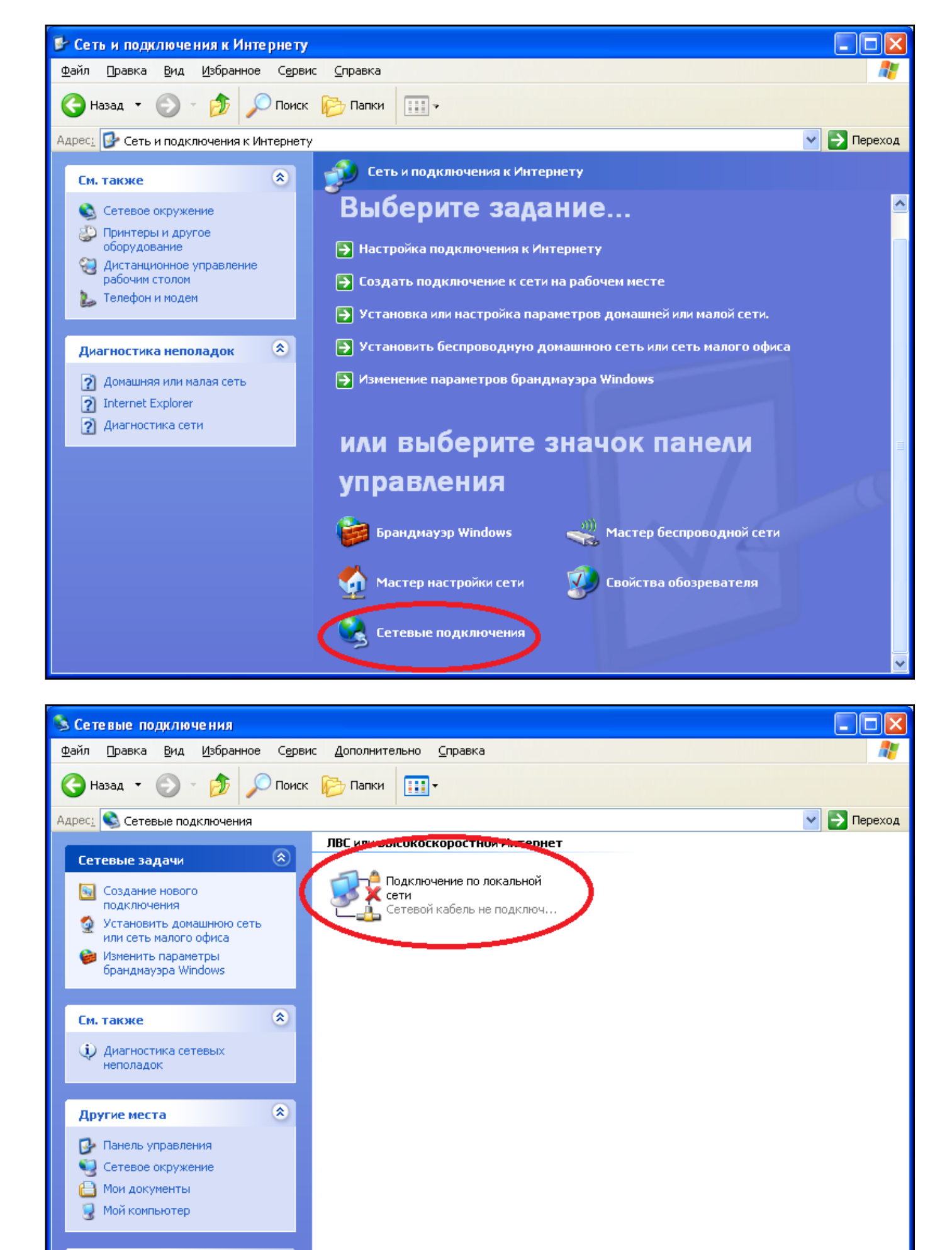

\*

Подробно

Сетевые подключения Системная папка Выделить Протокол Интернета (TCP/IP) и нажать на кнопку свойства.

| 🕹 Подключение по локальной сети - свойства  🛛 🔀                                                                                                 |  |  |
|----------------------------------------------------------------------------------------------------|--|--|
| Общие Дополнительно                                                                                                    |  |  |
| Подключение через:                                                                                                    |  |  |
| 🕮 Intel(R) PRO/100 VE Network Conne <u>Н</u> астроить                                                                                           |  |  |
| <u>Компоненты, используемые этим подключением:</u>                                                                                              |  |  |
| <ul> <li>Клиент для сетей Microsoft</li> <li>Служба доступа к файлам и принтерам сетей Micro</li> <li>Планировщик пакетов сос</li> </ul>        |  |  |
| 🗹 🐨 Протокол Интернета (ТСР/IР)                                                                                                    |  |  |
| Уст <u>а</u> новить <u>Удалить</u> Сво <u>й</u> ства                                                                                            |  |  |
| Описание<br>Протокол TCP/IP - стандартный протокол глобальных<br>сетей, обеспечивающий связь между различными<br>взаимодействующими сетями.     |  |  |
| <ul> <li>При подключении вывести значок в области уведомлений</li> <li>Уведомдять при ограниченном или отсутствующем<br/>подключении</li> </ul> |  |  |
| ОК Отмена                                                                                                    |  |  |

В открывшемся окне включаем «Использовать следующий IP-адрес» и вводим настройки с листа, выданного при подключении. Вводить необходимо внимательно, каждую цифру в своей ячейки.

| Свойства: Протокол Интернета (ТСР/ІР) 🛛 🛛 🖓 🔀                                                                                                    |                      |  |
|----------------------------------------------------------------------------------------------------|----------------------|--|
| Общие                                                                                                    |                      |  |
| Параметры IP могут назначаться автоматически, если сеть<br>поддерживает эту возможность. В противном случае параметры<br>IP можно получить у сетевого администратора. |                      |  |
| О Получить IP зарес автоматически                                                                                                    |                      |  |
| О <u>И</u> спользовать следующий IP-адрес:                                                                                                    |                      |  |
| <u>I</u> P-адрес:                                                                                                    |                      |  |
| <u>М</u> аска подсети:                                                                                                    | 255.255.255.0        |  |
| Основной <u>ш</u> люз:                                                                                                    |                      |  |
| Получить адрес DNS-сервера автоматически                                                                                                    |                      |  |
| • И <u>с</u> пользовать следующие адреса DNS-серверов:                                                                                                    |                      |  |
| Предпочитаемый DNS-сервер:                                                                                                    | 91 . 215 . 188 . 254 |  |
| <u>А</u> льтернативный DNS-сервер:                                                                                                    |                      |  |
| Дополнительно                                                                                                    |                      |  |
|                                                                                                    | ОК Отмена            |  |

| Свойства: Протокол Интернета (ТСР/IР) 🛛 🔹 💽                                                                                                    |                      |  |
|----------------------------------------------------------------------------------------------------|----------------------|--|
| Общие                                                                                                    |                      |  |
| Параметры IP могут назначаться автоматически, если сеть<br>поддерживает эту возможность. В противном случае параметры<br>IP можно получить у сетевого администратора. |                      |  |
| Получить IP-адрес автоматически                                                                                                    |                      |  |
| О Использовать следующий IP-адрис.                                                                                                    |                      |  |
| <u>I</u> P-адрес:                                                                                                    | · · ·                |  |
| <u>М</u> аска подсети:                                                                                                    | 255 . 255 . 255 . 0  |  |
| Основной <u>ш</u> люз:                                                                                                    |                      |  |
| О П <u>о</u> лучить адрес DNS-сервера автоматически                                                                                                    |                      |  |
| ⊙ И <u>с</u> пользовать следующие адреса DNS странов:                                                                                                    |                      |  |
| Предпочитаемый DNS-сервер: (                                                                                                    | 91 . 215 . 188 . 254 |  |
| <u>А</u> льтернативный DNS-сервер:                                                                                                    |                      |  |
| Дополнительно                                                                                                    |                      |  |
| ОК Отмена                                                                                                    |                      |  |